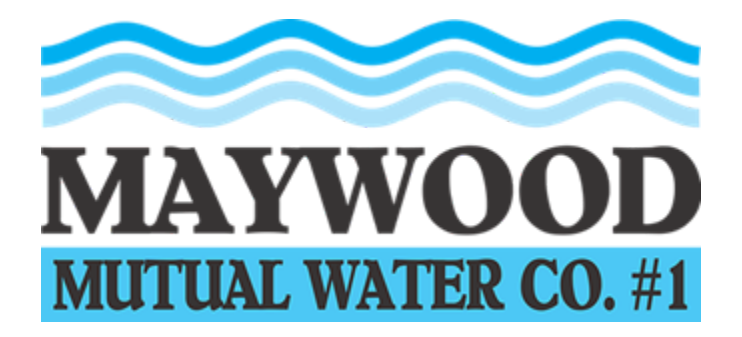

5953 South Gifford Avenue • Huntington Park, California 90255

Telephone: (323) 560-2439 • Facsimile: (323) 771-8741

## RECURRING CREDIT CARD PAYMENTS

1. Go to <u>https://www.maywoodmutualwater.com/home/</u> and click on Pay Your Bill Online

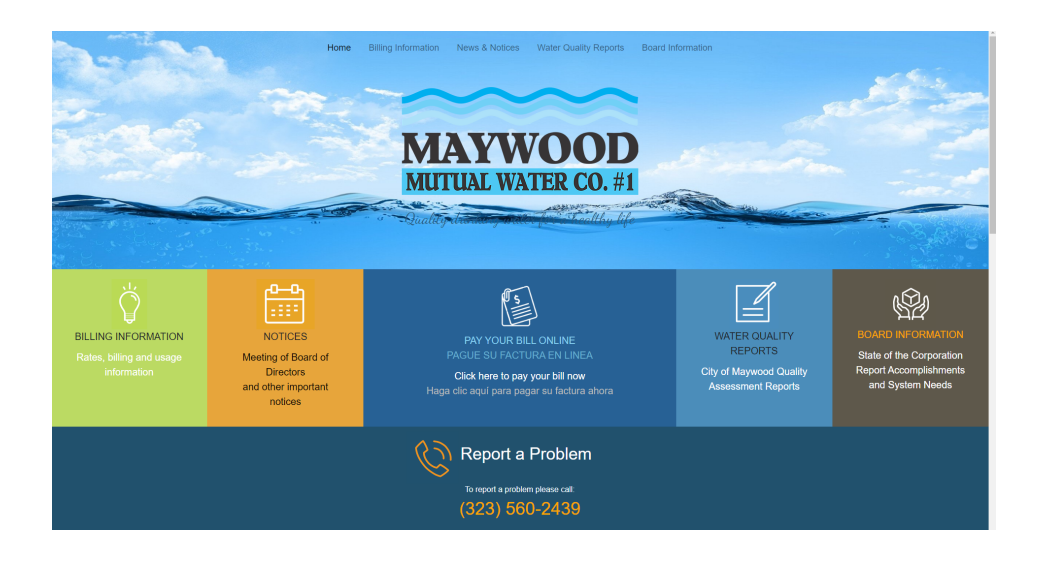

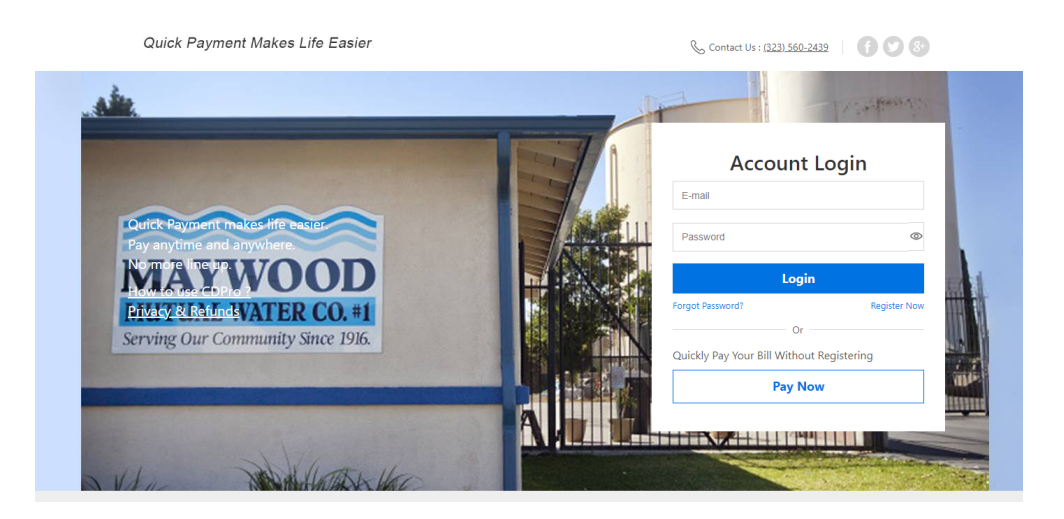

3. Log in to your account.

| Account                     | : Login        |
|-----------------------------|----------------|
| E-mail                      |                |
| Password                    | ٥              |
| Logi                        | in             |
| Forgot Password?            | Register Now   |
| Or                          |                |
| Quickly Pay Your Bill Witho | ut Registering |
| Pav N                       | 0.00           |

4. Register your account or if you have pre-registered, log in, click on Customer Profile in the top right-hand corner.

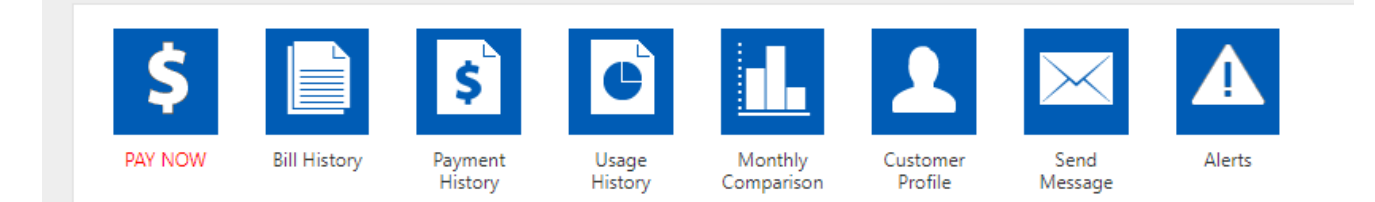

### 5. Click on Manage Your Credit Cards Under Personal Information.

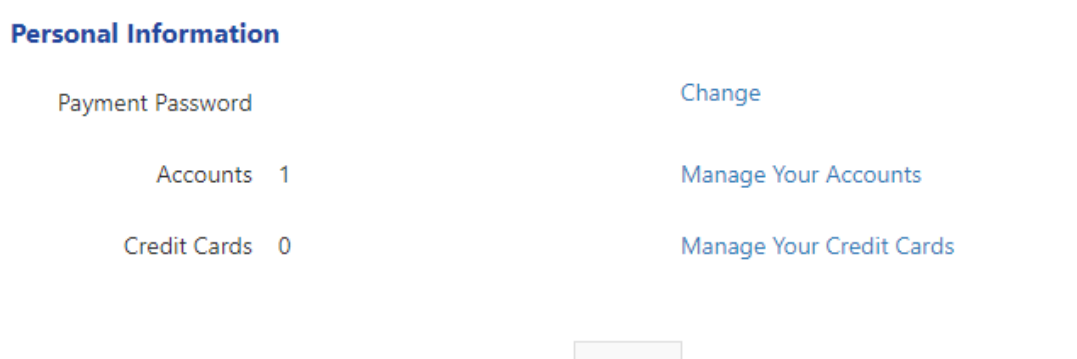

Back

| Home > Customer Profile > Credit Card |  |  |  |
|---------------------------------------|--|--|--|
| My Credit Card                        |  |  |  |
| Add Credit Card                       |  |  |  |
|                                       |  |  |  |
|                                       |  |  |  |

| Home > Customer Profile > Credit Card > Add Credit Card |                                               |
|---------------------------------------------------------|-----------------------------------------------|
| Add Credit Card                                         |                                               |
|                                                         |                                               |
| Credit Card Number*                                     |                                               |
| Expiration Date*                                        | Please use calendar to select expiration date |
| Card Holder Name*                                       |                                               |
| + Show optional fields                                  |                                               |
|                                                         |                                               |

7. Input your credit card information and Select "Save"

### 8. Return To Customer Profile page and Select Manage Your Accounts.

| Personal Information |                          |
|----------------------|--------------------------|
| Payment Password     | Change                   |
| Accounts 1           | Manage Your Accounts     |
| Credit Cards 0       | Manage Your Credit Cards |
|                      |                          |
|                      | Back                     |

| Hom | iome > Customer Profile > Account Management |               |              |                 |           |        |  |  |  |
|-----|----------------------------------------------|---------------|--------------|-----------------|-----------|--------|--|--|--|
| A   | Account Management                           |               |              |                 |           |        |  |  |  |
| 1   |                                              |               |              |                 |           |        |  |  |  |
|     | Add New Record                               |               |              |                 |           |        |  |  |  |
|     | Account Number                               | Merchant Name | Description  | Recurring Setup |           |        |  |  |  |
|     | 123456789                                    | MMWC          | Water Charge |                 | Recurring | Delete |  |  |  |

# 9. Click Add New Record Add your Account number and enter the Last Name (OWNER) on the account in all CAPS the click SAVE. Click on the grey button that says RECURRING.

| Please<br>Note: I<br>data. | add account in<br>t will take some | formation in ALL CAPS.<br>e time to synchronize the |
|----------------------------|------------------------------------|-----------------------------------------------------|
| Account                    | Number                             |                                                     |
| Last Nan                   | ne                                 |                                                     |
| Charge I                   | tem                                | All items checked 🔻                                 |
|                            | Save                               | Close                                               |
|                            |                                    |                                                     |
| <u> </u>                   |                                    |                                                     |
| Credit Card                | - Se                               | elect a Creditcard -                                |
| Credit Card                | - Se                               | elect a Creditcard -                                |
| Credit Card                | - Se<br>0.00<br>(\$0.00<br>limit)  | elect a Creditcard -                                |

| Home > Customer Profile > Account Management |                    |                                             |                                                                                     |                                                                                      |                      |  |  |  |  |
|----------------------------------------------|--------------------|---------------------------------------------|-------------------------------------------------------------------------------------|--------------------------------------------------------------------------------------|----------------------|--|--|--|--|
| ent                                          |                    |                                             |                                                                                     |                                                                                      |                      |  |  |  |  |
|                                              |                    |                                             |                                                                                     |                                                                                      |                      |  |  |  |  |
| Add New Record                               |                    |                                             |                                                                                     |                                                                                      |                      |  |  |  |  |
| Merchant Name                                | Description        | Recurring Setup                             |                                                                                     |                                                                                      |                      |  |  |  |  |
| MMWC                                         | Water Charge       | ✓                                           | Recurring                                                                           | Delete                                                                               |                      |  |  |  |  |
|                                              | Merchant Name MMWC | Merchant Name Description MMWC Water Charge | Merchant Name     Description     Recurring Setup       MMWC     Water Charge     ✓ | nagement ent Merchant Name Description Recurring Setup MMWC Water Charge ✓ Recurring | magement         ent |  |  |  |  |

# 10. Upon clicking the Recurring grey button, a default box will appear. Select your credit card from the drop-down menu and click Save, and then click Close.

| Home > Customer Profile > Account Management |               |              |                 |           |        |  |  |  |  |
|----------------------------------------------|---------------|--------------|-----------------|-----------|--------|--|--|--|--|
| Account Manageme                             | ent           |              |                 |           |        |  |  |  |  |
|                                              |               |              |                 |           |        |  |  |  |  |
| Add New Record                               |               |              |                 |           |        |  |  |  |  |
| Account Number                               | Merchant Name | Description  | Recurring Setup |           |        |  |  |  |  |
| 123456789                                    | MMWC          | Water Charge | ✓               | Recurring | Delete |  |  |  |  |
|                                              |               |              |                 |           |        |  |  |  |  |

#### 11. The Recurring Setup box should show checked.

You have successfully set up your Recurring Credit Card Payment!

If you have any questions regarding this process, please call the office. Our hours are 8:00AM – 5:00PM, Monday through Friday